## How to Place a Hold on Library Materials

### **Step by step with Screenshots**

1. Go to the Bucks County Free Library website: <u>https://buckslib.org/</u> To go directly to the login page, go to <u>www.unicorn.buckslib.org/</u>

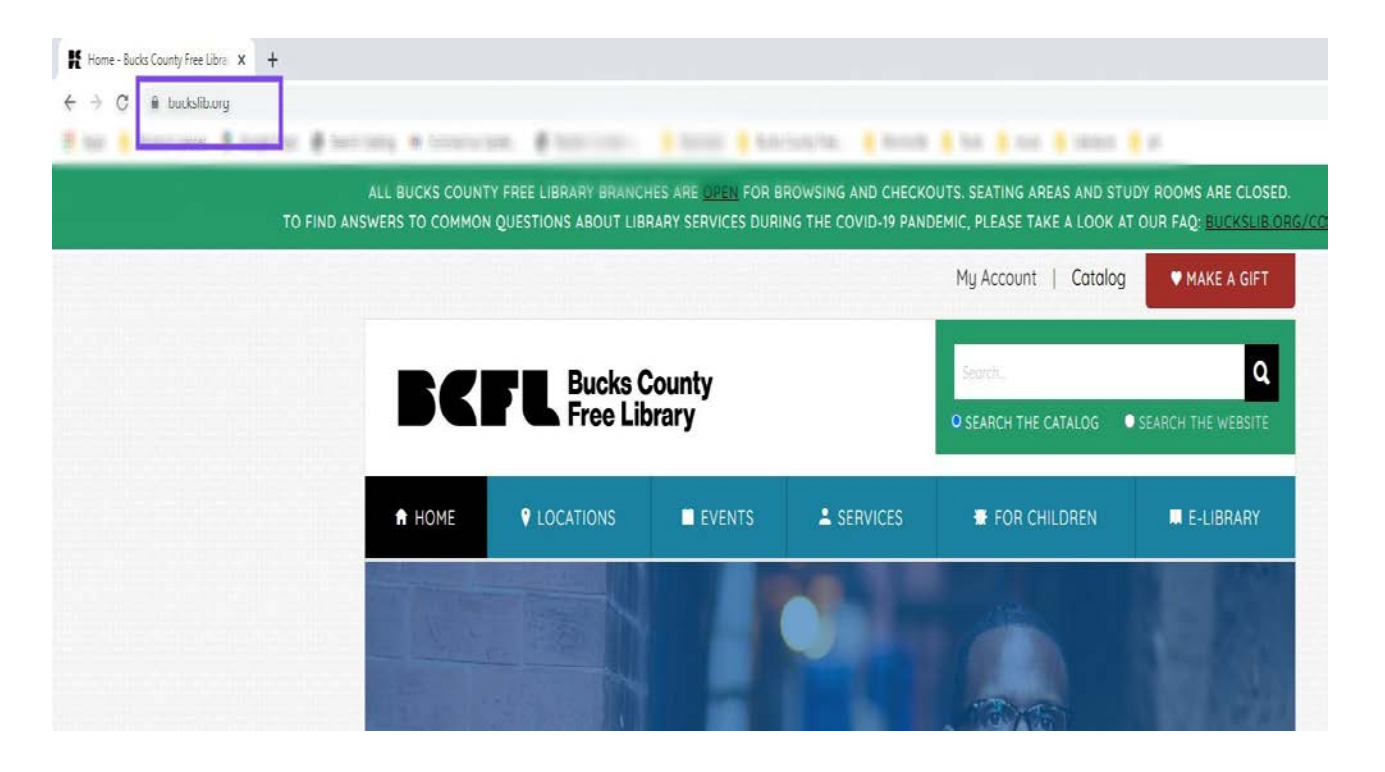

2. Click on "My Account." This will take you to the login page.

On the upper right hand corner (outlined in purple on this tutorial) is where you enter your Library card number and PIN.

Login using your Library card number and PIN. Click on "Login to the Library Catalog." If you do not know your PIN, you may click on "My Account" on the Home Page, then "Request PIN" or call us at 215.295.4850.

|                                                                     | - u                    | ^      |
|---------------------------------------------------------------------|------------------------|--------|
|                                                                     | ☆ ヺ 🤁                  | ) :    |
| Warnanden 🔹 Teater 🔒 anale 🔹 chemitater 📲 art                       |                        |        |
|                                                                     | User ID:               |        |
|                                                                     | PIN:                   |        |
|                                                                     | Login to the Library C | taloa  |
|                                                                     |                        | llalog |
|                                                                     |                        |        |
|                                                                     |                        |        |
|                                                                     |                        |        |
|                                                                     | Liber on Tafa          |        |
|                                                                     |                        |        |
|                                                                     | Suggest a Purchase     |        |
|                                                                     | Hours                  |        |
|                                                                     | Events                 |        |
|                                                                     |                        |        |
|                                                                     | More information       |        |
| S                                                                   | More information       |        |
| S<br>tress during COVID-19 Wellness                                 | More information       |        |
| S<br>tress during COVID-19 Wellness<br>lavigating Political Fatigue | More information       |        |

3. Click on "Search/Home."

Underneath the search bar (in this tutorial outlined in blue) are lists with suggestions of books to read if you are not sure what you want.

To search for a book/other library material, click on the empty search bar and enter a search term such as a book title, subject, or an author (if you are looking for a particular actor/director, choose "author") (outlined in this tutorial in purple)

| Search/Home       Add/Update Email Address       Find It Fast!       Kids' Library       My Account         Co Back       Help       Link to Page       Permanent Lists       Logout         Image: Image: I                                                                         | BUCKS COUNTY                                                                                        |                                         |            |
|----------------------------------------------------------------------------------------------------|----------------------------------------------------------------------------------------------------|-----------------------------------------|------------|
| Search/Home Add/Update Email Address Find It Fasti Kids' Library My Account         Go Back Help Link to Page Permanent Lists Logout         Image: Image: Im |                                                                                                    |                                         |            |
| Search/Home       Add/Update Email Address       Find It Fasti Kids' Library My Account         Go Back       Help       Link to Page       Permanent Lists       Logout         Ibrary:       ALL <ul> <li>words or phrase</li> <li>Search</li> <li>library:</li> <li>ALL</li> <li>Power Search</li> <li>Kecommended Reading</li> <li>Best Sellers</li> <li>Hot Si</li> <li>Cookbook Awards</li> <li>Agatha Award (Mystery)</li> <li>New York Times Business</li> <li>Nanaging</li> <li>Agatha Award (Science Fiction)</li> <li>New York Times Sunfiction</li> <li>Pulitzer Prize for Fiction</li> <li>New York Times Children's Picture Books</li> <li>Iore recommended reading lists</li> <li>More best seller lists</li> <li>Go Back</li> <li>Help Link to Page</li> <li>Permanent Lists</li> <li>Logout</li> </ul> <li>Powered by:</li>                                                                                                    |                                                                                                    |                                         |            |
| Cooker Trap Link to Yege Terminican Code Export         words or phrase V       Search         library:       ALL         Power Search       Power Search         Cookbook Awards       Barnes & Noble Business         Agatha Award (Mystery)       New York Times Business         Vebula Award (Science Fiction)       New York Times Fiction         Spur Awards (Western Fiction)       New York Times Nonfiction         Vultzer Prize for Fiction       New York Times Children's Picture Books         Hore recommended reading lists       More best seller lists                                                                                                    | Search/Home Add/Update Email Address Find It Fast!<br>Go Back Heln Link to Page Permanent Lists Log | Kids' Library My Account                |            |
| words or phrase       Search         library:       ALL         Power Search       Power Search         Kecommended Reading       Best Sellers         Lookbook Awards       Barnes & Noble Business         Ngatha Award (Mystery)       New York Times Business         Nebula Award (Mystery)       New York Times Fiction         Spur Awards (Western Fiction)       New York Times Nonfiction         Pulitzer Prize for Fiction       New York Times Children's Picture Books         Hore recommended reading lists       More best seller lists                                                                                                    | So back help time to rage remainent toto tog                                                        |                                         |            |
| Iibrary:       ALL         Power Search       Hot Si         Cookbook Awards       Barnes & Noble Business       Managing         Ngatha Award (Mystery)       New York Times Business       4 Tips Fo         Nebula Award (Science Fiction)       New York Times Fiction       80+ Easy         Spur Awards (Western Fiction)       New York Times Nonfiction       80+ Easy         Pulitzer Prize for Fiction       New York Times Children's Picture Books       40re recommended reading lists         Go Back Help Link to Page Permanent Lists Logout       Powered by:       Easy                                                                                                    |                                                                                                    | rds or phrase V Search                  |            |
| Itorary:       ALL       V         Power Search       Recommended Reading       Best Sellers       Hot Si         Cookbook Awards       Barnes & Noble Business       Managing         Agatha Award (Mystery)       New York Times Business       4 Tips Fo         Nebula Award (Science Fiction)       New York Times Fiction       80+ Easy         Spur Awards (Western Fiction)       New York Times Nonfiction       80+ Easy         Pulitzer Prize for Fiction       New York Times Children's Picture Books       Hot Si         Hore recommended reading lists       More best seller lists       Go Back Help Link to Page Permanent Lists Logout                                                                                                    |                                                                                                    |                                         |            |
| Power Search       Hot Si         Recommended Reading       Best Sellers       Hot Si         Cookbook Awards       Barnes & Noble Business       Managing         Agatha Award (Mystery)       New York Times Business       4 Tips Fo         Nebula Award (Science Fiction)       New York Times Fiction       80+ Easy         Spur Awards (Western Fiction)       New York Times Nonfiction       80+ Easy         Pulitzer Prize for Fiction       New York Times Children's Picture Books       4         Hore recommended reading lists       More best seller lists       4                                                                                                    | library: ALL 🗸                                                                                      |                                         |            |
| Recommended Reading       Best Sellers       Hot Si         Cookbook Awards       Barnes & Noble Business       Managing         Agatha Award (Mystery)       New York Times Business       4 Tips Fo         Nebula Award (Science Fiction)       New York Times Fiction       80+ Easy         Spur Awards (Western Fiction)       New York Times Nonfiction       80+ Easy         Pulitzer Prize for Fiction       New York Times Children's Picture Books       4         Hore recommended reading lists       More best seller lists       Go Back Help Link to Page Permanent Lists Logout                                                                                                    | Power Search                                                                                        |                                         |            |
| Recommended Reading       Best Sellers       Hot Si         Cookbook Awards       Barnes & Noble Business       Managing         Agatha Award (Mystery)       New York Times Business       4 Tips Fo         Nebula Award (Science Fiction)       New York Times Fiction       80+ Easy         Spur Awards (Western Fiction)       New York Times Nonfiction       80+ Easy         Pulitzer Prize for Fiction       New York Times Children's Picture Books       4         Hore recommended reading lists       More best seller lists       60 Back Help Link to Page Permanent Lists Logout                                                                                                    |                                                                                                    |                                         |            |
| Cookbook Awards       Barnes & Noble Business       Managing         Agatha Award (Mystery)       New York Times Business       4 Tips Fo         Nebula Award (Science Fiction)       New York Times Fiction       80+ Easy         Spur Awards (Western Fiction)       New York Times Nonfiction       90+ Easy         Pulitzer Prize for Fiction       New York Times Children's Picture Books       4         Hore recommended reading lists       More best seller lists       4                                                                                                    | Recommended Reading                                                                                 | Best Sellers                            | Hot Sit    |
| Agatha Award (Mystery)       New York Times Business       4 Tips Fo         Nebula Award (Science Fiction)       New York Times Fiction       80+ Easy         Spur Awards (Western Fiction)       New York Times Nonfiction       90+ Easy         Pulitzer Prize for Fiction       New York Times Children's Picture Books       90         More recommended reading lists       More best seller lists       90         Go Back Help Link to Page Permanent Lists Logout       90                                                                                                    | Cookbook Awards                                                                                     | Barnes & Noble Business                 | Managing   |
| Nebula Award (Science Fiction)       New York Times Fiction       80+ Easy         Spur Awards (Western Fiction)       New York Times Nonfiction       80+ Easy         Pulitzer Prize for Fiction       New York Times Children's Picture Books       80+ Easy         Iore recommended reading lists       More best seller lists       80+ Easy         Go Back Help Link to Page Permanent Lists Logout       Powered by:       80+ Easy                                                                                                    | Agatha Award (Mystery)                                                                              | New York Times Business                 | 4 Tips For |
| Spur Awards (Western Fiction)       New York Times Nonfiction         Pulitzer Prize for Fiction       New York Times Children's Picture Books         Iore recommended reading lists       More best seller lists         Go Back Help Link to Page Permanent Lists Logout       Powered by:                                                                                                    | Nebula Award (Science Fiction)                                                                      | New York Times Fiction                  | 80+ Easy   |
| Pulitzer Prize for Fiction New York Times Children's Picture Books for recommended reading lists More best seller lists Too Back Help Link to Page Permanent Lists Logout Powered by:                                                                                                    | Spur Awards (Western Fiction)                                                                       | New York Times Nonfiction               |            |
| Iore recommended reading lists     More best seller lists       So Back Help Link to Page Permanent Lists Logout                                                                                                    | Pulitzer Prize for Fiction                                                                          | New York Times Children's Picture Books |            |
| Go Back Help Link to Page Permanent Lists Logout Powered by:                                                                                                    | Yore recommended reading lists                                                                      | More best seller lists                  |            |
| Go Back Help Link to Page Permanent Lists Logout           Powered by:                                                                                                    |                                                                                                    |                                         |            |
| Go Back Help Link to Page Permanent Lists Logout           Powered by:                                                                                                    |                                                                                                    |                                         |            |
| Powered by:                                                                                                    | Go Back Help Link to Page Permanent Lists Log                                                       | out                                     |            |
|                                                                                                    | Powered by:                                                                                         |                                         |            |

 To the right of the search bar, click on the corresponding category (outlined in purple in this tutorial), then click "Search."

# BUCKS COUNTY LIBRARY DISTRICT

#### Search/Home Add/Update Email Address Find It Fast! Kids' Library My Account

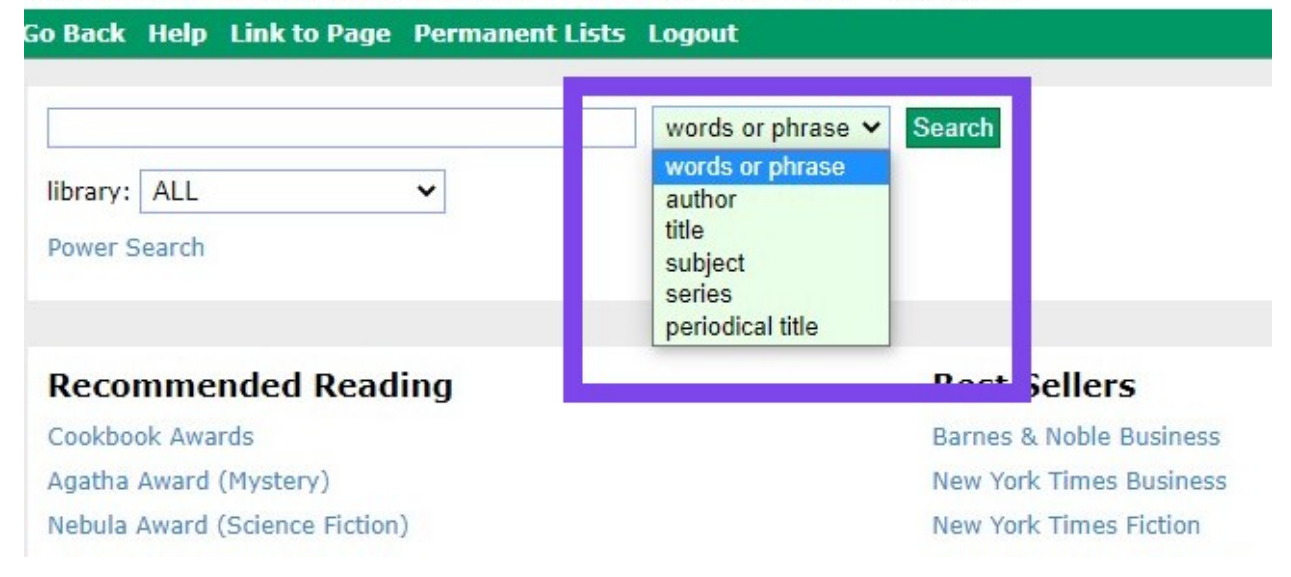

5. You may place a hold within your search results by clicking "Place Hold" above the photo of the book you wish to read or other item.

🔢 Apps 💼 💼 and a most 🜗 Group Maps 🙆 Search Satalog 🚥 Gord Beanstack Beanstack Mismisville 🚺 Robi 🔹 music 🔹 Mismisuiti avirus Updat... a Watts, Jeri Hanel, 1957-E FICTION WATTS +My List Keep Place Hold 2016 3 copies available at Doylestown, Langhorne, and Quakertown A Piece of Home REGHT 3. +My List Keep Place Hold Kizzy Ann Stamps 1st ed. Watts, Jeri Hanel, 1957-J FICTION WATTS 2012 1 copy available at Doylestown in Juvenile Fiction - Jul Keepers 1st ed. Watts, Jeri Hanel, 1957-+My List J FICTION WATTS 1997 Кеер ce Hold 1 copy available at Bristol in Juvenile Fiction - ye Search Again 0 ....

6. Select the library at which you would like to pick up your book/library item (outlined in purple in this tutorial) then click "Place Hold." (outlined in blue in this tutorial)

## BUCKS COUNTY LIBRARY DISTRICT

Search/Home Add/Update Email Address Find It Fast! Kids' Library My Account

Go Back Help Logout

| Title: Keepers / by Jeri Hanel Watt: ; illustrated by Felici<br>Author: Watts, Jeri Hanel, 1957-<br>Pickup at:                                                                             | a Marshall.                                                                                                    |                  |                                           |
|----------------------------------------------------------------------------------------------------|----------------------------------------------------------------------------------------------------|------------------|-------------------------------------------|
| Cancel hold after this date (optional):<br>Do not make available for pick up between these dates.<br>Start date (optional):<br>Place Hold Reset Query Values Cancel<br>Go Back Help Logout | Select<br>Bensalem<br>Bristol<br>Doylestown<br>Fallsington<br>Feasterville<br>Langhorne<br>Levittown<br>Morrisville<br>New Hope<br>Northampton | Do no:<br>End da | : make available for p<br>ite (optional): |
| Powered by:<br>SirsiDynix                                                                                                    | Perkasie<br>Pipersville<br>Quakertown<br>Riegelsville<br>Southampton<br>Warminster<br>Wrightstown<br>Yardley                                   |                  |                                           |

7. Click "OK" to continue with your search or click "Logout" at the upper right corner of the screen.

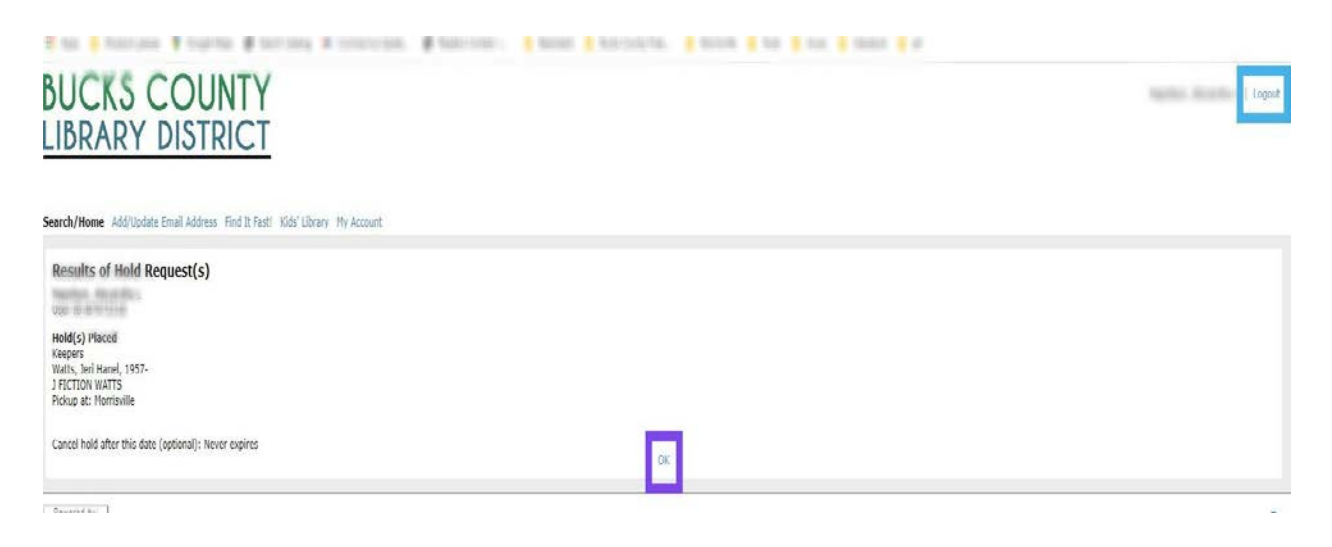

Please make sure you log out of your account if you are using a public computer.

You will receive an email (check your junk folder, and the email is usually sent around 1AM) once your item is ready for pickup. It may take a few days, a week, or even longer, depending upon availability.

Any questions, please call us at 215.295.4850.

Images from Sirsi Corporation and Bucks County Free Library

No copyright infringement intended